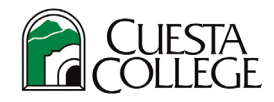

## **Cuesta College – How to Drop Courses**

 Login to <u>myCuesta</u> using your Cuesta username and password Forgot username?- email <u>support@my.cuesta.edu</u>. Forgot password?- <u>Change your password</u>

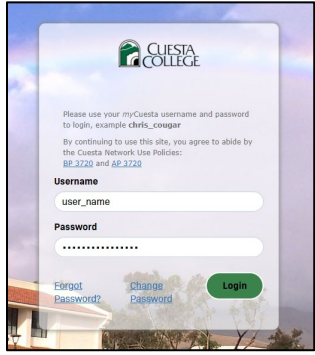

2. Locate the Registration card, then select Register for Classes.

| F | Regi | stration                          |          |                                  | Д |
|---|------|-----------------------------------|----------|----------------------------------|---|
|   | ≣    | Prepare for<br>Registration       | Q        | Browse Classes                   |   |
|   | ٦    | Register for Classes              | 2        | View Registration<br>Information |   |
|   | 2    | New Student<br>Online Orientation | <b></b>  | Schedule<br>Counseling           |   |
|   | Ŷ    | Steps to Success                  | <b>1</b> | Program Mapper                   | ] |

3. Select a term, then select Continue.

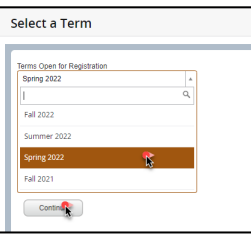

4. Use the **Summary section** to locate the class that you need to drop.

| Regist                | er for Classe                 | s                |              |           |          |            |      |                           |            |        |       |                    |            |        |      |            |
|-----------------------|-------------------------------|------------------|--------------|-----------|----------|------------|------|---------------------------|------------|--------|-------|--------------------|------------|--------|------|------------|
| Field Ches            | a Dista Citica                | Optional Feed    | Schedule and | Ophona    |          |            |      |                           |            |        |       |                    |            |        |      |            |
| Enter Yo<br>level Spe | ur Bearch Critaria<br>Hy 2022 | 0                |              |           |          |            |      |                           |            |        |       |                    |            |        | Î    |            |
|                       | firstow by Cou                | tre fubjed       |              |           |          |            |      |                           |            |        |       |                    |            |        |      |            |
|                       | Status and Con                | ne hanter        |              |           |          |            |      |                           |            |        |       |                    |            |        |      |            |
|                       | Search by CRN<br>Shut-5       | er Keynerd       |              |           |          |            |      |                           |            |        |       |                    |            |        |      |            |
|                       | Swarch by D                   | an Alabaha       |              |           |          |            | _    |                           |            | _      | _     |                    |            |        |      | _          |
|                       | instruction                   | nci liletrees    |              |           |          |            |      |                           |            |        |       |                    |            |        |      |            |
|                       |                               | Region           |              |           |          |            | 6    |                           |            |        |       |                    |            |        | _    |            |
| ff Sebecki            | la scretta ta                 | the local states |              |           |          | 1          | -    | E Summary                 | Datais     | liners | CRN   | Schedus Tyre       | Status     | Action | Inte | on and Fee |
| iass Schen            | Sunday                        | Monthly          | Tuesday      | Wednesday | Thursday | K Saturday |      | Found of Digital Graphics | ART 255. 0 | 3      | 32621 | Distance Education | Registered | None   | v    |            |
| 7am                   |                               |                  |              |           |          | -          |      | Intro AG Cmptr Applic     | AGB 210, 0 | 4      | 34727 | Distance Education | Registered | None   |      |            |
| 8an                   |                               |                  |              |           |          | -          |      | STEM in Easty Childhood   | ECE 221, 0 | 1      | 34580 | Dist. Ed internet  | Registered | None   |      |            |
| San<br>Man            |                               |                  |              |           |          |            | - 11 |                           |            |        |       |                    |            |        |      |            |
| 1120                  |                               |                  |              |           |          |            |      |                           |            |        |       |                    |            |        |      |            |
|                       |                               |                  |              |           |          |            |      |                           |            |        |       |                    |            |        |      |            |

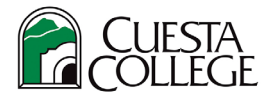

5. Use the Action dropdown menu next to the class that you want to drop and make a choice from the menu. Then, select **Submit**.

<u>Important note!</u> The Action drop-down will provide different drop options depending on the date you drop within deadlines. For instance, drop/delete is the option if course dropped before class begins but drop withdrawn would be the option after the class begins past the drop without W deadline. Click on the course to view drop deadlines.

| • | Summary                                  |                          |       |       |                    |            |                      | Tuition and Fees |
|---|------------------------------------------|--------------------------|-------|-------|--------------------|------------|----------------------|------------------|
|   | Title                                    | Details                  | Hours | CRN   | Schedule Type      | Status     | Action               | \$.              |
|   | Found of Digital Graphic                 | ART 255, 0               | 3     | 32621 | Distance Education | Registered | None                 | *                |
| • | 1 Intro AG Cmptr Applic                  | AGB 210, 0               | 4     | 34727 | Distance Education | Registered | None                 |                  |
| • | STEM in Early Childhood                  | ECE 221, 0               | 1     | 34590 | Dist. Ed Internet  | Registered | Drop Delete From Sch | edule            |
| • |                                          |                          |       |       |                    |            |                      |                  |
|   |                                          |                          |       |       |                    |            |                      |                  |
|   | Total Hours   Registered: 8   Billing: 8 | CEU: 0   Min: 0   Max: 1 | 9     |       |                    |            |                      |                  |
|   |                                          |                          |       |       |                    |            | Pay Now              | Submit 💦         |